Instructions for how to add miscellaneous fees to a returned envelope

- 1. Check our <u>Filing Fee</u> schedule or contact our office to determine the correct fee.
- 2. Follow the instructions on Copying a Returned Envelope
- 3. From your *Draft* screen scroll down to the *Filings* section and click on a document so that it is highlighted in blue and the fields open up.

| Filings                              |          |                | Need Help?              |                          | _  | - |
|--------------------------------------|----------|----------------|-------------------------|--------------------------|----|---|
| Filing Code                          | Client R | ef #           | Filing Description      |                          |    |   |
| Affidavit of Wage Deduction \$1,00   | 4        |                |                         |                          |    | 0 |
| Enter the details for this filing    |          |                |                         |                          |    |   |
| Filing Type 😳                        |          | Filing Code    |                         |                          |    |   |
| EFile                                | -        | Affidavit of W | age Deduction \$1,000.0 | 1 to \$5,000.00 - \$30.0 | 00 | - |
| Filing Description                   |          |                |                         |                          |    |   |
| Client Reference Number <sub>2</sub> |          |                | Comments to             | Court 📀                  |    |   |
|                                      |          |                |                         |                          |    |   |
| Courtesy Copies                      |          |                |                         |                          |    |   |
|                                      |          |                |                         |                          |    |   |

4. Scroll down to the bottom of the Filings section and click Add Optional Services and

| eFileIL                                                                                     |                   | Go To Assist      | Show Me How To                 | <b>.</b> •   |
|---------------------------------------------------------------------------------------------|-------------------|-------------------|--------------------------------|--------------|
| Lead Document (Required)                                                                    |                   |                   |                                |              |
| Copying a Returned Envelope.pdf 353.35 kB<br>Description<br>Copying a Returned Envelope.pdf | Security<br>Non-C | V<br>Confidential | × 0                            |              |
| Attachments                                                                                 |                   |                   |                                |              |
| Computer                                                                                    |                   | 0                 |                                |              |
| Optional Services and Fees                                                                  |                   |                   |                                |              |
| Optional Services and Fees                                                                  | Fee Amount        | Quantity          | Fee Total                      |              |
|                                                                                             |                   |                   | Add Optional Services and Fees | $\leftarrow$ |

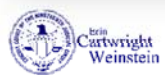

5. Select the appropriate service and fee from the dropdown menu:

|                                                | \$0.00 |         |     | Actions 🔻                  |
|------------------------------------------------|--------|---------|-----|----------------------------|
|                                                |        |         | Add | Optional Services and Fees |
| Optional Services and Fees                     |        |         |     |                            |
| Click to select Optional Service and Fee       |        |         |     |                            |
|                                                |        |         |     |                            |
| (                                              | Q      |         |     | Add Apothor Filling        |
| billed later + .25/page) - \$0.25 each         |        |         |     | ( Add Another Filing       |
| (Misc.) - APPEALS- Under 100 pages (shipping   | 2      |         | U   | do Save Changes            |
| billed later) - \$75.00                        | _      |         |     | dere onariges              |
| (Misc.) - Certified Mailing Fee - \$16.00 each |        |         |     |                            |
| (Misc.) - Change of Venue (from Lake to anothe | Need   | i Help? |     | _                          |

- 6. Click Save Changes
- 7. If you have no other fees to add scroll down to the *Fees* section, make sure your *Envelope Total* is the corrected amount:

|              | Show Me How To                                 | Go To Assist                                                             | eFileIL |
|--------------|------------------------------------------------|--------------------------------------------------------------------------|---------|
| -            | -                                              | Need Help?                                                               | Fees    |
| at<br>O<br>O | Amount<br>\$50.00<br>Filing Total: \$50.00     | idavit of Wage Deduction \$5,000.01 or more<br>Description<br>Filing Fee | •       |
| 0            | \$50.00<br>\$0.25<br>9 Envelope Total: \$50.25 | Total Filing Fee<br>Payment Service Fee                                  |         |
|              |                                                | Ted. Obed                                                                |         |

8. Make sure your payment account and any other required items have been selected and click Save Changes

|                       | Total Filing Fee<br>Court Case Fee<br>Payment Service Fee<br>Payment Account | \$0.00<br>\$246.00<br>\$0.25<br>O Envelope Total: \$246.25 |
|-----------------------|------------------------------------------------------------------------------|------------------------------------------------------------|
|                       | Test eCheck                                                                  | •                                                          |
|                       | Party Responsible for Fees 😏                                                 |                                                            |
|                       | Test Party                                                                   | ·                                                          |
|                       | Filing Attorney                                                              |                                                            |
|                       | Test Attorney                                                                | × 1                                                        |
|                       |                                                                              | Undo Save Changes                                          |
|                       |                                                                              |                                                            |
| Save as Draft Summary |                                                                              |                                                            |

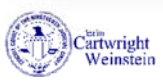

## 9. Click the Summary button

| Total Filing Fee \$0.00   Court Case Fee \$246.00   Payment Service Fee \$246.25   Payment Account  Test eCheck   Test eCheck Test Party   Test Party Test Party   Filing Attorney Test Attorney | Total Filing Fee \$0.00   Court Case Fee \$246.00   Payment Service Fee \$2.00   Test eCheck \$   Test Party \$   Filing Attorney \$   Test Attorney \$   Undo Save Changes | eFileIL               | Go To Assist Show Me How To 🛔 🕶                                                                                        |
|----------------------------------------------------------------------------------------------------|----------------------------------------------------------------------------------------------------|-----------------------|----------------------------------------------------------------------------------------------------|
| Party Responsible for Fees ?<br>Test Party Filing Attorney Test Attorney Undo Save Changes                                                                                                    | Party Responsible for Fees   Test Party   Filing Attorney   Test Attorney   Undo Save Changes Save as Draft                                                                 |                       | Total Filing Fee \$0.00<br>Court Case Fee \$246.00<br>Payment Service Fee \$0.25<br>Payment Account •<br>Test eCheck • |
| Test Pany         Filing Attorney         Test Attorney         Undo       Save Changes                                                                                                    | Iest Pary         Filing Attorney         Test Attorney         Undo       Save Changes         Save as Draft                                                               |                       | Party Responsible for Fees 🤨                                                                                           |
| Test Attorney                                                                                                    | Test Attorney Undo Save Changes Save as Draft Summary                                                                                                    |                       | Filing Attorney                                                                                                    |
| Undo Save Changes                                                                                                    | Undo Save Changes Save as Draft Summary                                                                                                    |                       | Test Attorney                                                                                                    |
|                                                                                                    | Save as Draft Summary                                                                                                    |                       | Undo Save Changes                                                                                                    |
|                                                                                                    | Save as Draft Summary                                                                                                    |                       |                                                                                                    |
| Save as Draft Summary                                                                                                    |                                                                                                    | Save as Draft Summary |                                                                                                    |

## 10.Review your filing information and make sure that it is all correct and click Submit

| Case Information                   |                              |                                                           |                                                      |
|------------------------------------|------------------------------|-----------------------------------------------------------|------------------------------------------------------|
| Party Information                  |                              |                                                           |                                                      |
| Filings                            |                              |                                                           | -4                                                   |
| Service Contacts                   |                              |                                                           | -4                                                   |
| Fees                               |                              |                                                           | -                                                    |
|                                    | → Affirmative Defenses       | Description<br>Filing Fee                                 | Amour<br>\$0.0<br>Filing Total: \$0.0                |
|                                    |                              | Total Filing Fee<br>Court Case Fee<br>Payment Service Fee | \$0.0<br>\$246.0<br>\$0.2<br>Envelope Total: \$246.2 |
|                                    |                              |                                                           |                                                      |
| Payment Account                    | Test eCheck                  |                                                           |                                                      |
| Payment Account<br>Filing Attorney | Test eCheck<br>Test Attorney |                                                           |                                                      |

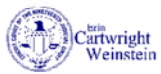